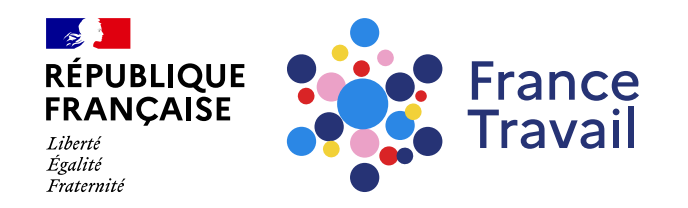

### Comment s'abonner aux offres d'emploi ?

Ce pas-à-pas vous explique comment créer un abonnement aux offres selon vos critères.

# Rendez-vous sur www.francetravail.fr Indiquez l'emploi recherché, la compétence ou un mot clé. Précisez le lieu de travail.

Cliquez ensuite sur « Rechercher » pour lancer la recherche.

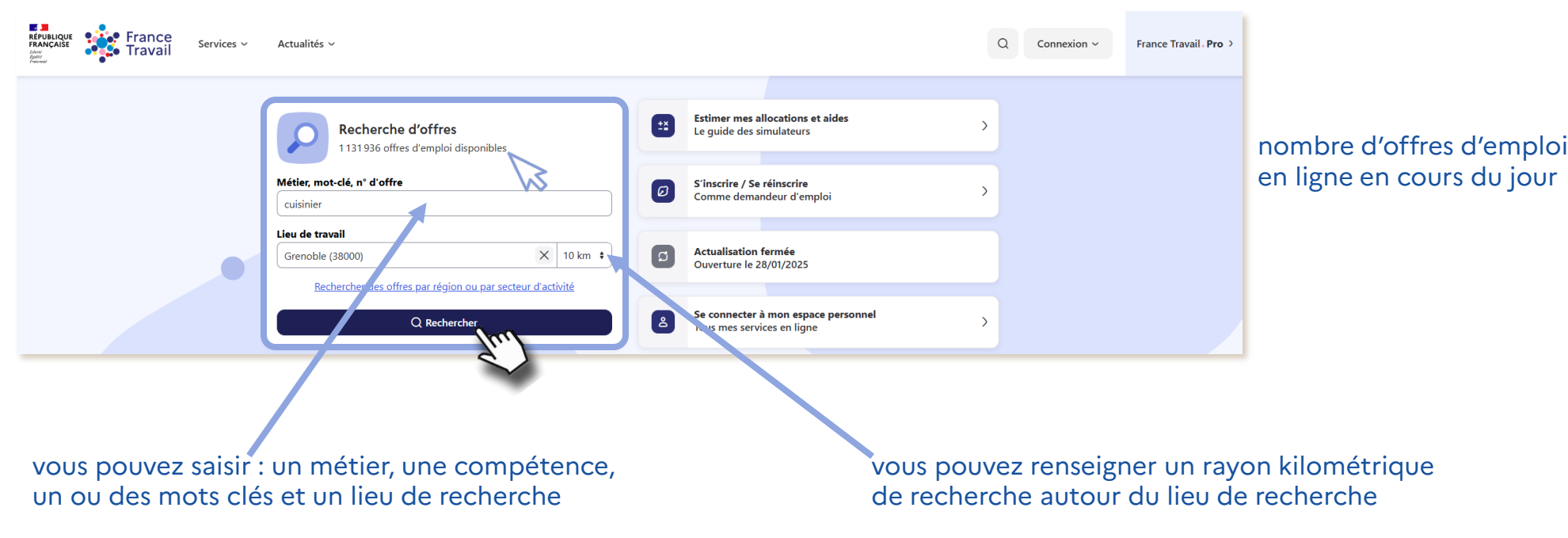

France Travail

## **2** Cliquez sur « ENREGISTRER MA RECHERCHE »

Vous pouvez affiner votre recherche en sélectionnant des filtres avant d'enregistrer votre recherche.

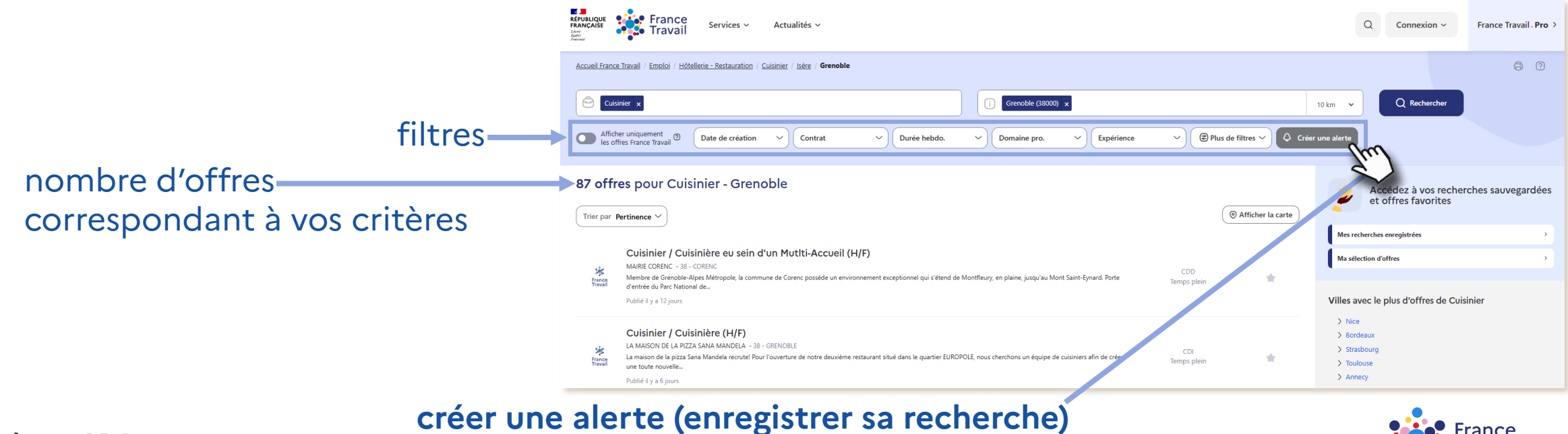

## Une fois connecté(e) à votre espace, nommez votre recherche et enregistrez-la

#### Vous pouvez choisir de recevoir ou non vos offres par mail.

| France<br>Frances<br>France<br>France<br>Travail<br>Mes services ~ Actualités ~                                                                                                    | Enregistrer mes critères de recherche                                                                                       | X Q 😣 💄 Pas-à-pas France v               |
|----------------------------------------------------------------------------------------------------|----------------------------------------------------------------------------------------------------|------------------------------------------|
| Espace personnel / Mon projet / Emploi / Hôtellerie - Restauration / Cuisinier / Isère / Grenoble                                                                                                    | Tous les champs sont obligatoires Nom de ma recherche Test Souhaitez-vous recevoir les nouvelles offres par mail ? Oui  Non | () () () () () () () () () () () () () ( |
| Afficher uniquement<br>les offres France Travail       Date de création       Contrat       C         Enregistrer mes critères de recherche       X         Image: Contract of the second second s | Annuler Enregis                                                                                                    | ere de filtres V 🗘 Créer une alerte      |
| Fermer                                                                                                    |                                                                                                    |                                          |

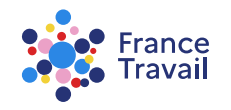

### Retrouvez votre abonnement en cliquant sur « Mes recherches enregistrées »

| République<br>Française<br>Annie<br>Annie<br>Ann | Q 🛛 Pas-à-pas France 🗸                                                |  |  |
|----------------------------------------------------------------------------------------------------|-----------------------------------------------------------------------|--|--|
| Espace personnel / Mon projet / Emploi / Hôtellerie - Restauration / Cuisinier / Isère / Grenoble                                                                                                    | 8 0                                                                   |  |  |
| Cuisinier ×       i Grenoble (38000) ×       10 km v       Q Rechercher         Afficher uniquement<br>les offres France Travail <sup>®</sup> Date de création v       Contrat       V       Domaine pro.       Expérience       Q Rechercher                                                                                                    |                                                                       |  |  |
| 87 offres pour Cuisinier - Grenoble           Trier par         Pertinence ~           O Afficher la carte                                                                                                    | Accédez à vos recherches sauvegardées et offres favorites             |  |  |
| CUisinier / Cuisinière eu sein d'un Mutlti-Accueil (H/F)<br>MAIRE CORENC - 38 - CORENC<br>France<br>Membre de Grenoble-Alpes Métropole, la commune de Corenc possède un environnement exceptionnel qui s'étend de Montfleury, en plaine, jusqu'au Mont Saint-Eynard. Porte<br>d'entrée du Parc National de                                                                                                    | Mes recherches enregistrées                                           |  |  |
| Publié il y a 12 jours  Cuisinière (H/F)  A MAISON DE LA PIZZA SANA MANDELA - 38 - GRENOBLE CDI CDI CDI CDI CDI CDI CDI CDI CDI CDI                                                                                                    | Villes avec le plus d'offres de Cuisinier   Nice  Bordeaux Strasbourg |  |  |
| France<br>Travall<br>une toute nouvelle<br>Publié il y a 6 jours                                                                                                    | > Toulouse > Annecy                                                   |  |  |

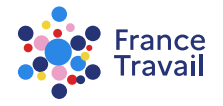

## **G** Retrouvez vos recherches enregistrées

Vous pouvez :

- activer/désactiver la réception des offres par courriel
- supprimer vos recherches enregistrées en cliquant sur le bouton
- visualiser les nouvelles diffusées grâce au bouton

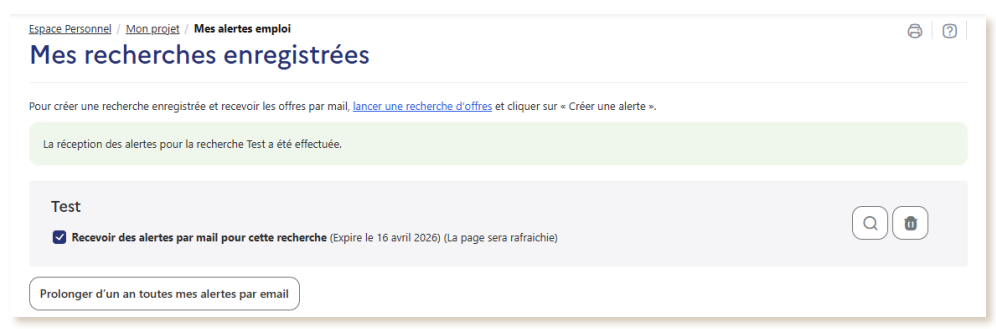

Pour recevoir les offres par courriel, vous devez confirmer votre adresse mail.

Pour en savoir plus sur les consentements, consultez le pas-à-pas « Comment simplifier vos échanges avec France Travail ? »

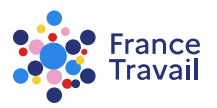